# Franke @Home - Guida dell'utente

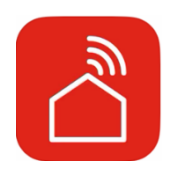

| Franke @Home - Guida dell'utente                                       | Ĺ |
|------------------------------------------------------------------------|---|
|                                                                        | L |
| Come collegare la cappa all'app Franke @Home                           | 2 |
| Passaggio 1: Installazione dell'app Franke @Home                       | 2 |
| Passaggio 2: Accoppiamento della cappa all'app Franke @Home            | 3 |
| Passaggio 2: Accoppiamento della cappa all'app Franke @Home (AQ-Sense) | 7 |
| Eliminazione accoppiamento della cappa dal proprio account             | 7 |
| Rimuovere tutti gli utenti accoppiati dalla cappa                      | 3 |
| Descrizione dell'app Franke @Home                                      | 3 |
| Impostazione assistenti vocali15                                       | 5 |
| Amazon Alexa15                                                         | 5 |
| Installazione15                                                        | 5 |
| Comandi disponibili16                                                  | 5 |
| Google Home                                                            | 7 |
| Installazione                                                          | 7 |
| Comandi disponibili22                                                  | 2 |
| Scorciatoie Siri (solo per dispositivi iOS)24                          | ļ |
| Istruzioni24                                                           | 1 |
| Risoluzione dei problemi                                               | 7 |
| Connettività27                                                         | 7 |
| Assistenti vocali                                                      | 3 |

Consultare la guida all'installazione della cappa per verificare se è compatibile con l'app Faber Cloud. Se la cappa è compatibile, è sufficiente una connessione Wi-Fi con accesso a Internet in grado di raggiungere la posizione della cappa. Franke @Home consente di controllare la cappa da qualsiasi luogo utilizzando un dispositivo mobile, lo smart speaker Amazon Alexa, Google Home o i comandi rapidi Siri.

L'app Franke @Home è disponibile sui dispositivi iOS versione 11 o successiva e sui dispositivi Android versione 8 o successiva. È possibile scaricare l'app da Google Play Store o dall'Apple App Store.

Se la cappa non è collegata al Wi-Fi, il funzionamento sarà simile a quello di una tipica cappa senza connettività.

Franke @Home non funziona su reti Wi-Fi che richiedono la registrazione nel browser (cioè l'uso di un nome utente e una password inseriti tramite un browser web). È necessario disporre di una rete wireless stabile con una buona ricezione e l'accesso a Internet.

La rete Wi-Fi deve avere una frequenza di 2,4 GHz (IMPORTANTE: le reti da 5,0 GHz non funzionano), conforme allo standard 802.11b o 802.11g con una larghezza di banda di 20 MHz.

# Come collegare la cappa all'app Franke @Home

Passaggio 1: Installazione dell'app Franke @Home

- 1. Sullo smartphone o sul tablet, accedere all'App Store (dispositivi Apple) o al Google Play Store (dispositivi Android)
- 2. Digitare "Franke @Home" nel campo di ricerca dello store

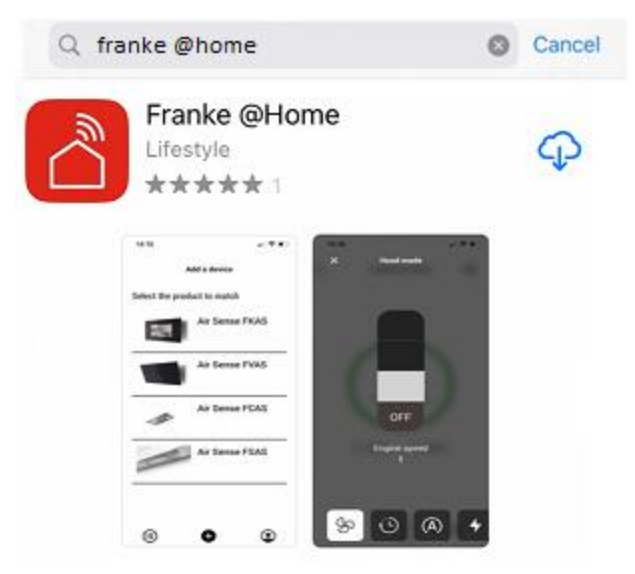

- 3. Selezionare l'app "Franke @Home" pubblicata da Faber S.p.A. e installarla sullo smartphone o sul tablet.
- 4. Aprire l'app Franke @Home

FRANKE

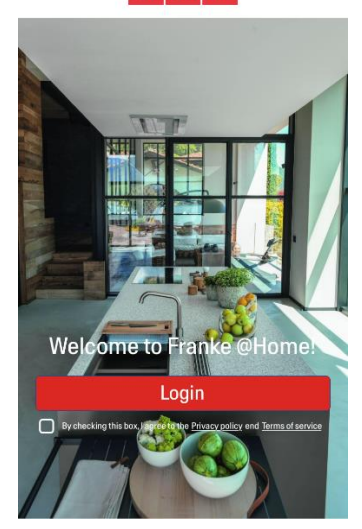

- 5. Accettare l'informativa sulla privacy e i termini di servizio spuntando la casella di spunta corrispondente, quindi premere "Login".
- 6. Registrare un nuovo account Franke attraverso il sito frankeid . L'applicazione vi guiderà attraverso il processo di registrazione. Non dimenticare di registrare l'indirizzo e-mail e la password

Passaggio 2: Accoppiamento della cappa all'app Franke @Home

- 1. Assicurarsi che la ventola della cappa e i pulsanti delle luci siano spenti
- 2. Nell'app Franke @Home, premere il pulsante

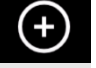

- in basso al centro dell'app
- 3. Selezionare il modello della cappa

### Add a device

Select the product to match

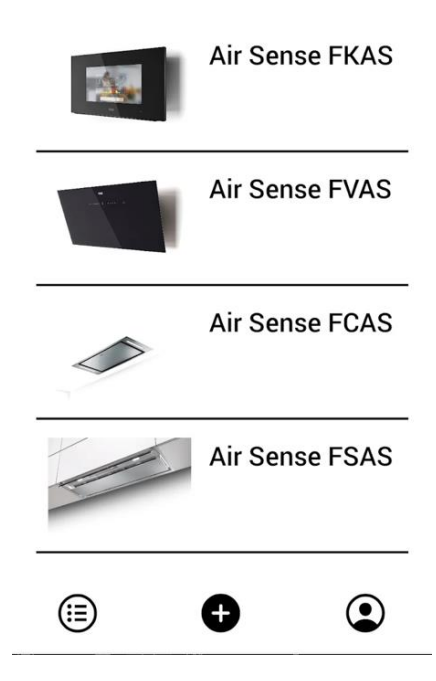

- 4. Premere a lungo (3 secondi) il pulsante della cappa come indicato dall'applicazione, fino a quando i LED iniziano a lampeggiare (o viene avviata l'animazione)
- 5. Accedere alle impostazioni Wi-Fi del telefono e collegarsi alla rete "FFCONNECT-\*\*\*" o "Faber-\*\*\*". Al termine della procedura, tornare all'app.

← FRANKE

2 step

Go to Settings and connect your phone to the "FFCONNECT-XYXY" Wi-Fi network. When the process is completed, reopen the Franke @Home App

6. Inserire il nome (SSID) e la password della rete Wi-Fi domestica (assicurarsi di inserire la password giusta, senza spazi vuoti) e premere continua. Nota: il SSID deve essere corretto, comprese le lettere maiuscole e minuscole

| <          | FR AN KE                                                        |
|------------|-----------------------------------------------------------------|
| 3 s'       | tep                                                             |
| Nov<br>pas | v enter the name (SSID) and<br>sword of your home Wi-Fi network |
| Wi-1       | fi net name or SSID                                             |
| Wi-I       | Fi Password                                                     |
|            | 0                                                               |
| _          |                                                                 |
|            | Connect a hood                                                  |

- 7. Al termine della procedura, accedere alle impostazioni Wi-Fi e collegare lo smartphone (o il tablet) alla rete Wi-Fi domestica.
- 8. L'accoppiamento è stato completato! A questo punto, la cappa dovrebbe comparire nell'elenco dei dispositivi nell'app Franke @Home.

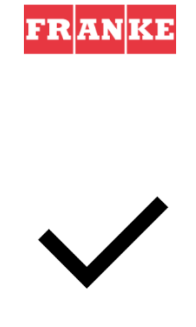

Set-up completed!

Now you are ready to use your product

Done

# Franke AQ Sense Device-hBniQ Control Control </td

# Passaggio 2: Accoppiamento della cappa all'app Franke @Home (AQ-Sense)

- 1. Assicurarsi che la ventola della cappa e i pulsanti delle luci siano spenti
- 2. Nell'app Franke @Home, premere il pulsante in basso al centro dell'app
- 3. Selezionare il modello AQ-Sense (se non è possibile trovare il proprio modello, assicurarsi di aver selezionato la regione corretta nel menu a tendina in alto)
- Nella cappa AQ-Sense, accedere al menu delle impostazioni (icona "Associazione"
- 5. Eseguire la scansione del codice QR visualizzato sul display della cappa
- 6. Attendere il completamento del processo
- 7. L'accoppiamento è stato completato! A questo punto, la cappa dovrebbe comparire nell'elenco dei dispositivi nell'app Franke @Home.

Se si desidera cambiare la rete wireless domestica collegata alla cappa, ripristinare la connessione alla cappa ripetendo il **Passaggio 2 - Accoppiamento della cappa all'app Franke @Home**.

# Eliminazione accoppiamento della cappa dal proprio account

Per eliminare la cappa dal proprio account, procedere nel modo seguente:

1. Selezionare la cappa che si desidera rimuovere dall'elenco dei dispositivi accoppiati

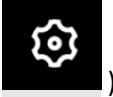

), quindi selezionare

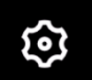

- 2. Toccare l'icona nell'angolo in alto a destra dell'app
- 3. Selezionare "Reset dispositivo"
- 4. Toccare "Elimina accoppiamento"

# Rimuovere tutti gli utenti accoppiati dalla cappa

Se è necessario rimuovere tutti gli utenti accoppiati dalla cappa, procedere come segue:

1. Selezionare la cappa che si desidera rimuovere dall'elenco dei dispositivi accoppiati

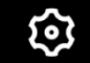

- 2. Toccare l'icona nell'angolo in alto a destra dell'app
- 3. Selezionare "Ripristina dispositivo" nell'app
- 4. Impostare la cappa in "modalità di configurazione" premendo a lungo lo stesso pulsante sulla cappa che è stato usato per eseguire l'accoppiamento con l'app.
- 5. Toccare "Ripristina impostazioni predefinite"

Questo passaggio potrebbe essere necessario se si cambia modem/router.

# Descrizione dell'app Franke @Home

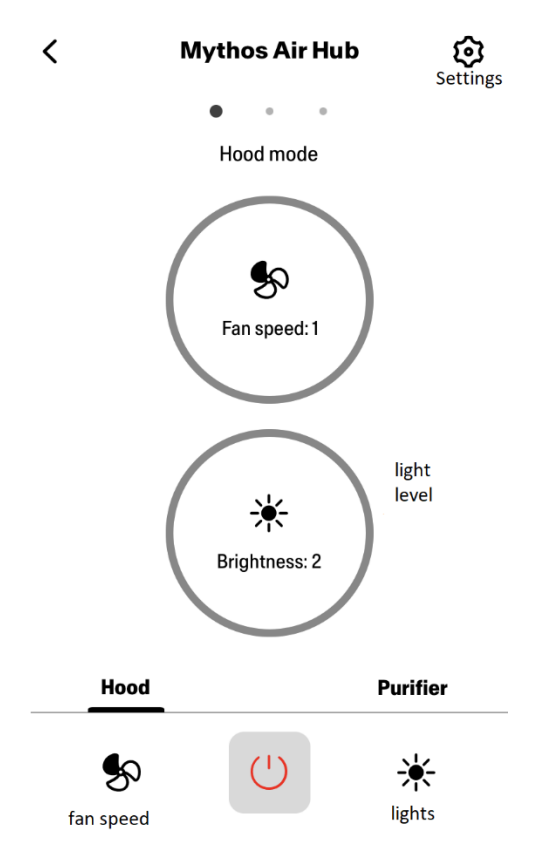

# Schermata iniziale

# Qualità dell'aria, umidità, temperatura

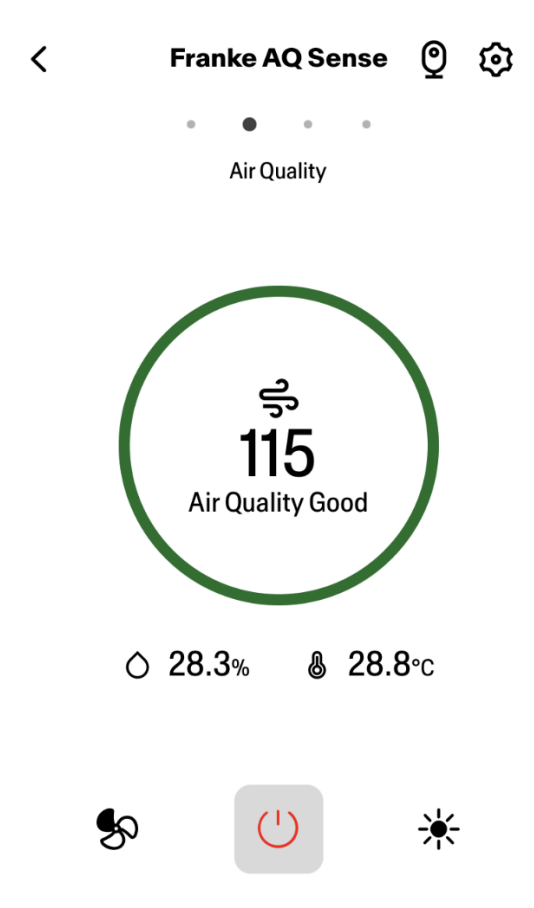

Condizioni del filtro a carbone e antigrasso

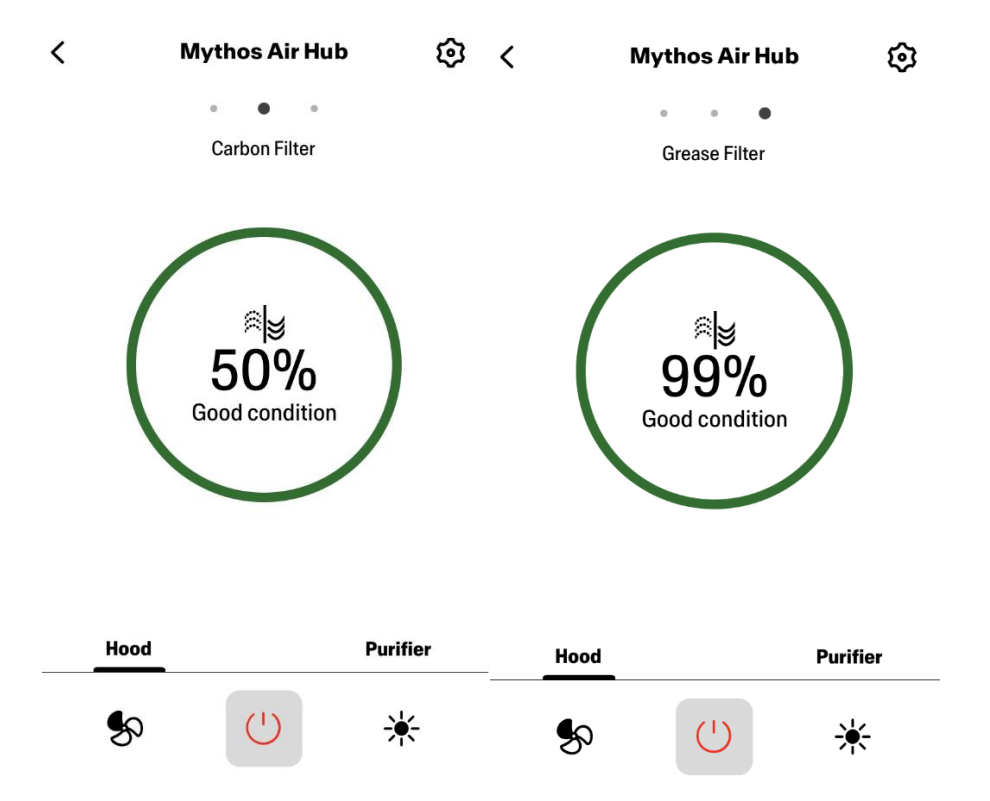

Schermata di comando della luce

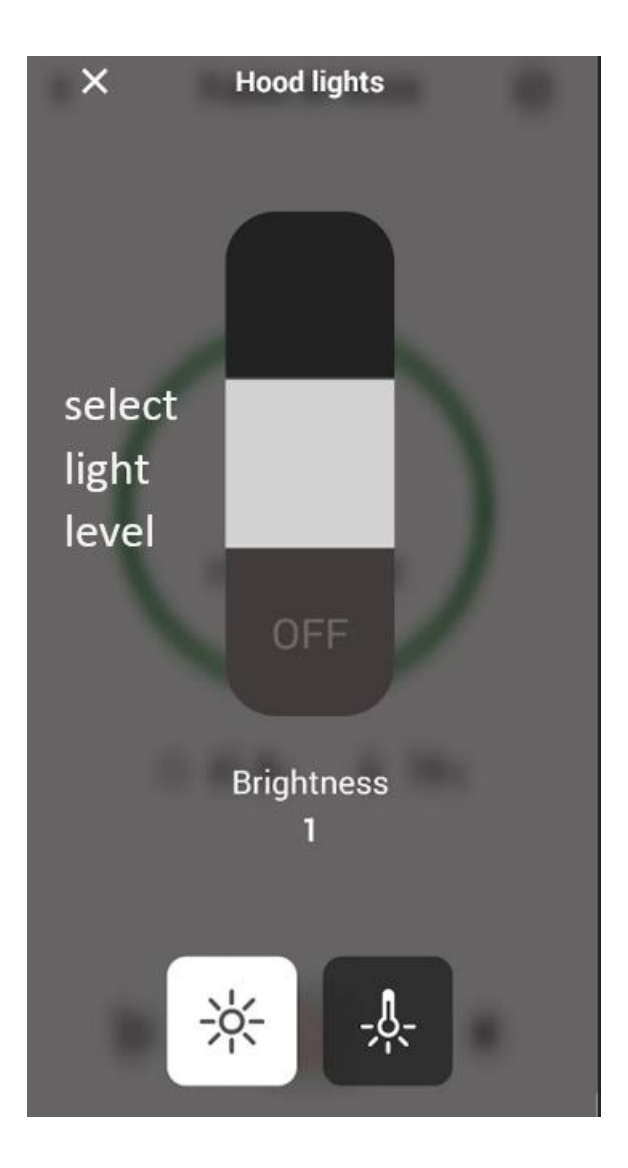

Schermata di comando della ventola

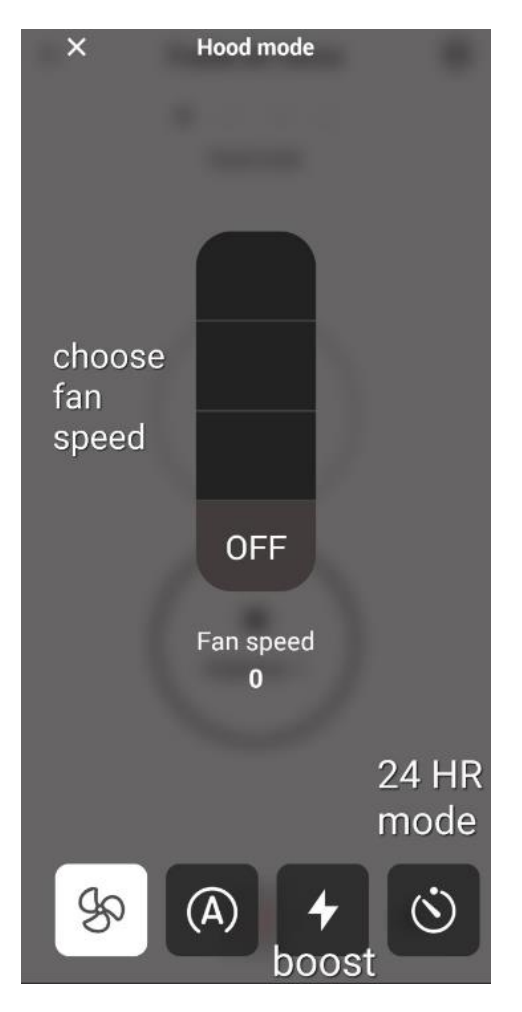

Nota: La modalità "Disattivazione ritardo" può essere attivata solo quando la ventola è accesa. La modalità "24 ore" può funzionare solo con la ventola spenta

Schermata iniziale del depuratore

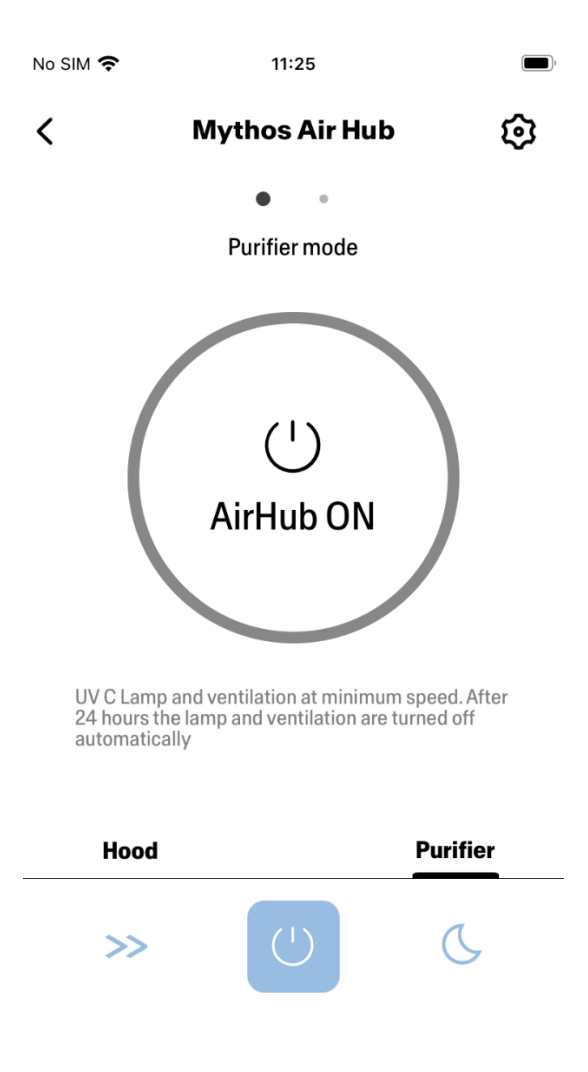

Modalità Giorno e Notte

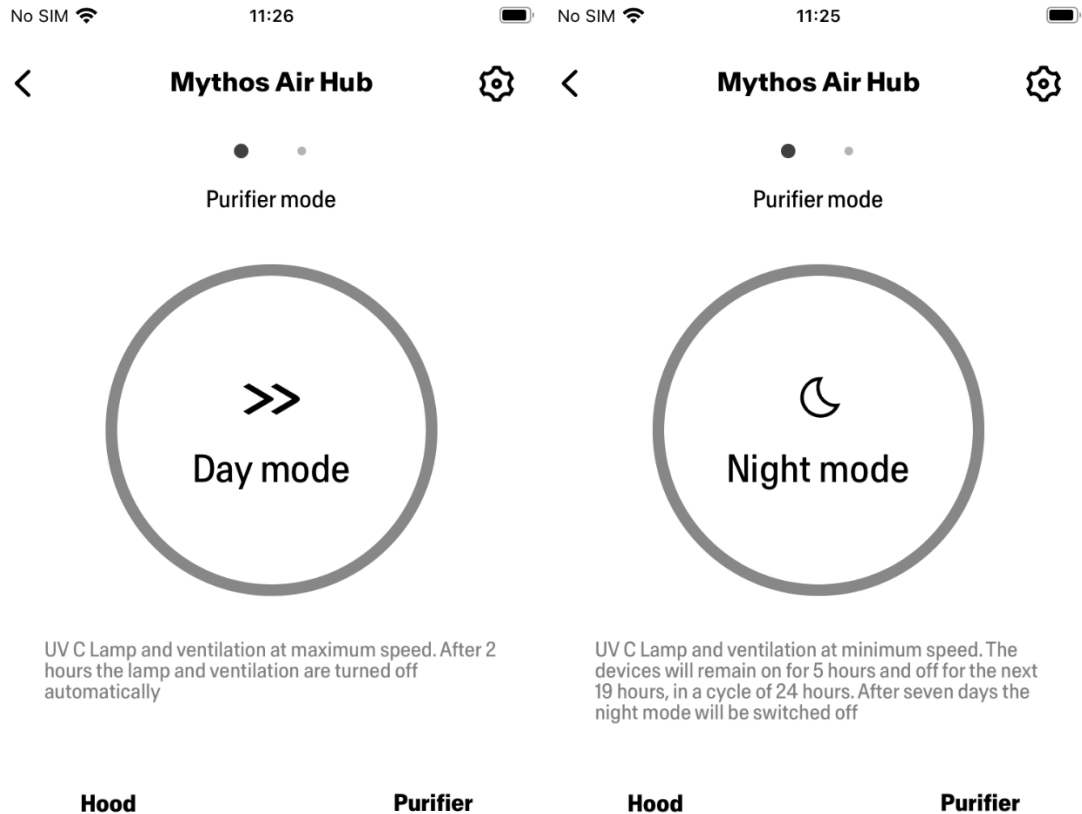

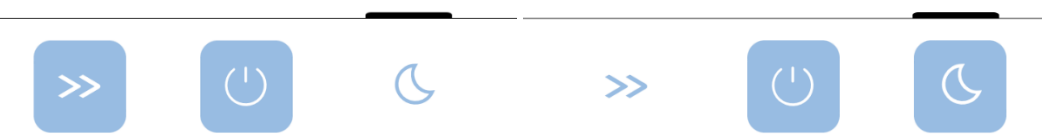

Condizioni delle lampade UV

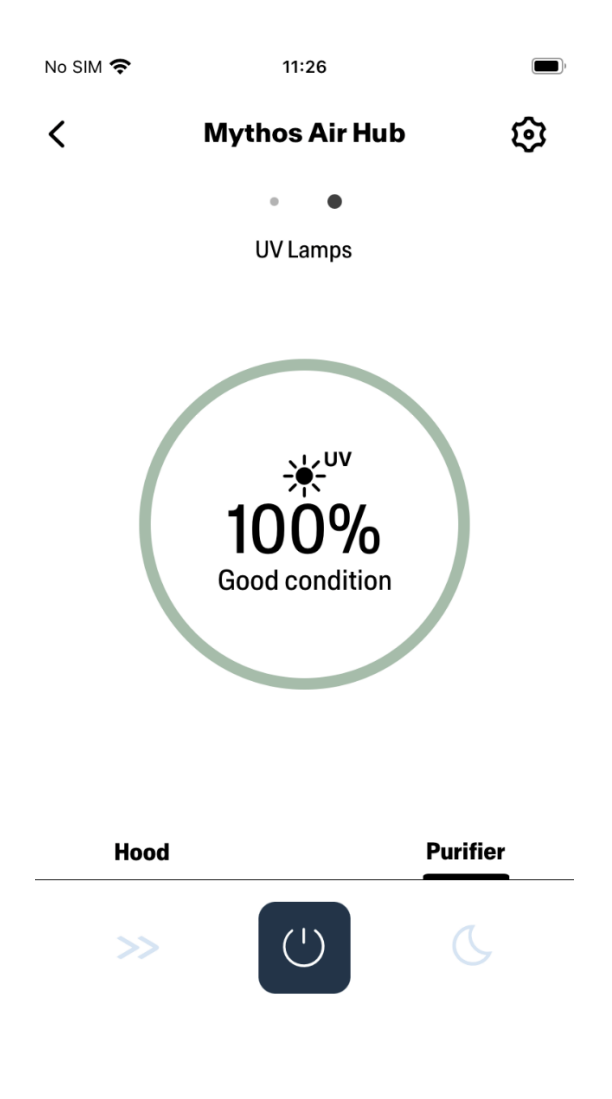

# Impostazione assistenti vocali

# Amazon Alexa

Installazione

- Procedere come descritto nel Passaggio 2 Accoppiamento della cappa all'app Franke @Home. Alexa funzionerà con l'ultimo dispositivo accoppiato all'app Franke @Home. Questo è un passaggio obbligatorio se si vuole utilizzare Amazon Alexa.
- 2. Scaricare l'applicazione Alexa dal Google Play Store (Android) o dall'Apple App Store (iOS) e creare un account Amazon (se non se ne possiede già uno)
- 3. Aprire l'app Alexa, accedere alla sezione "Skill e giochi" e cercare la skill "Franke @Home". Quindi fare clic sul campo corrispondente:

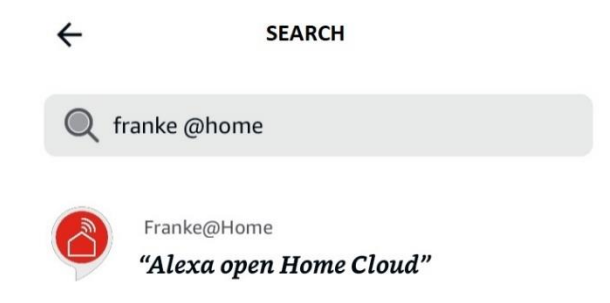

- 4. Fare clic su "Abilita"
- 5. Quando viene richiesto, effettuare il login con lo stesso account utilizzato per l'applicazione Franke @Home
- 6. Dovrebbe apparire un messaggio che indica che il collegamento dell'attività Franke @Home è avvenuto con successo.
- 7. Alexa cercherà i dispositivi da collegare:

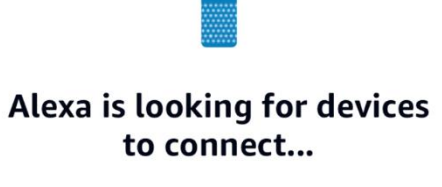

This may take up to 45 seconds.

8. L'attività è stata configurata correttamente

## Comandi disponibili

Per controllare la cappa con Alexa, è necessario attivare l'attività Franke @Home dicendo "Alexa, apri Home Cloud".

Dopo il messaggio di benvenuto, è possibile pronunciare un comando.

|                      | COMANDO<br>"Alexa, apri Home Cloud" |  |
|----------------------|-------------------------------------|--|
| Nome del dispositivo | Сарра                               |  |
| Elenco dei comandi   | Comandi della lista                 |  |
|                      | Cosa posso fare                     |  |
| Temperatura          | Qual è la temperatura?              |  |
|                      | Dimmi la temperatura                |  |
| Umidità              | Quanta umidità c'è?                 |  |
|                      | Dimmi l'umidità                     |  |
| Qualità dell'aria    | Quale è la qualità dell'aria?       |  |
|                      | Dimmi la qualità dell'aria          |  |
| Velocità             | Imposta velocità 1                  |  |

|                             | Imposta velocità 2                     |
|-----------------------------|----------------------------------------|
|                             | Imposta velocità 3                     |
|                             | Aumenta la velocità                    |
|                             | Diminuisci la velocità                 |
| Luci                        | Accendi luci                           |
|                             | Spegni luci                            |
| Motore                      | Accendi il motore                      |
|                             | Spegni il motore                       |
| Acceso/Spento               | Accendi la cappa                       |
|                             | Spegni la cappa                        |
| Modalità                    | Imposta modalità auto della cappa      |
|                             | Imposta l'auto                         |
|                             | Imposta velocità intensiva della cappa |
|                             | Imposta boost cappa                    |
|                             | Imposta funzione ventiquattro ore      |
|                             | 24 ore                                 |
|                             | Sto cucinando                          |
| Stato del filtro antigrasso | Qual è lo stato dei filtri             |
|                             | Stato filtri della cappa               |
| Stato del filtro a carbone  | Qual è lo stato dei filtri             |
|                             | Stato filtri della cappa               |

# Google Home

Installazione

- Procedere come descritto nel Passaggio 2 Accoppiamento della cappa all'app Franke @Home.
   Google Home funzionerà con l'ultimo dispositivo accoppiato all'app Franke @Home.
   Questo è un passaggio obbligatorio se si vuole utilizzare Google Home.
- 2. Scaricare l'applicazione Google Home da Google Play Store (Android) o dall'Apple App Store (iOS) e creare un account Google (se non se ne possiede già uno)
- 3. Dall'app "Google Home", selezionare il pulsante "+" nell'angolo in alto a sinistra:

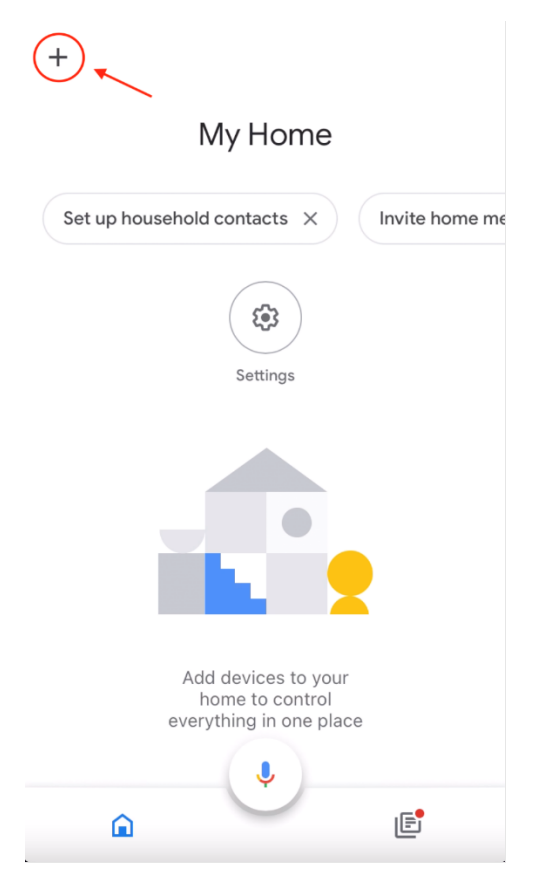

4. Toccare "Imposta dispositivo":

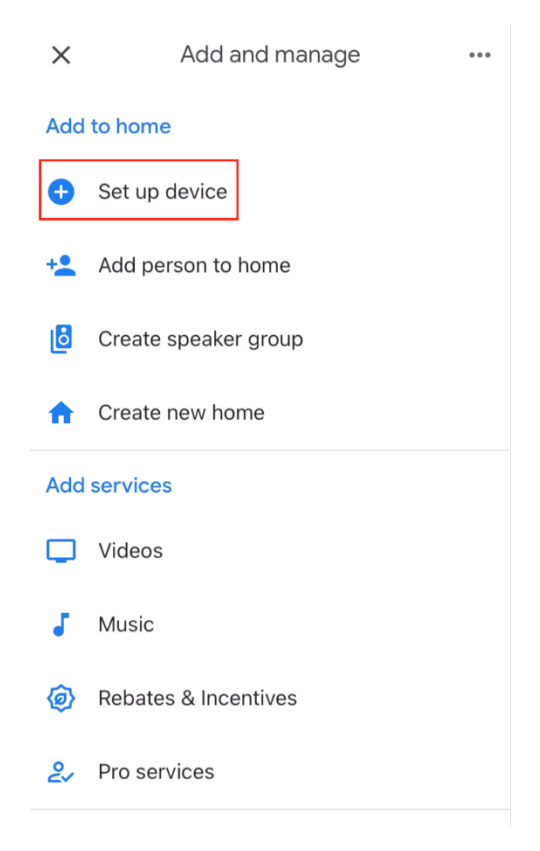

5. Quindi toccare "Funzionamento con Google":

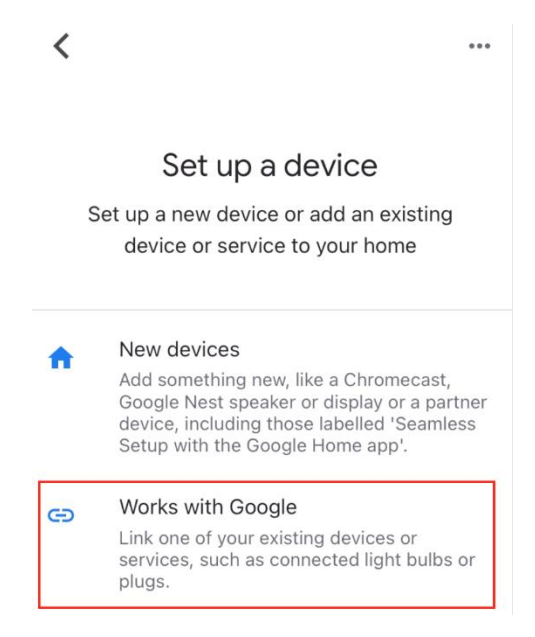

6. Cercare "Franke @Home" e toccare il campo con il logo Franke @Home:

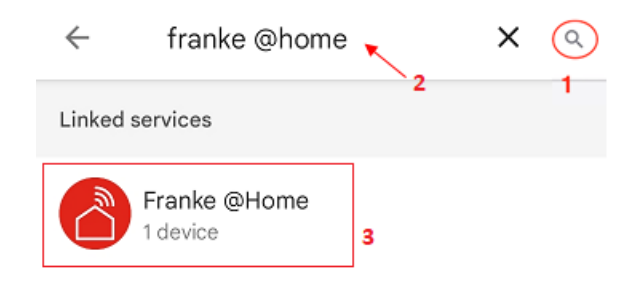

- Quando viene richiesto, effettuare il login con lo stesso account utilizzato per l'app Franke @Home. Al termine della procedura, dovrebbe apparire il messaggio "Franke @Home collegato"
- 8. Nel menu "Seleziona dispositivo", toccare "Cappa smart" e poi "Avanti":

| × |                               | ••   | • |
|---|-------------------------------|------|---|
|   | Choose dev                    | ice  |   |
|   | C<br>Smart Hood<br>Home Cloud |      |   |
|   |                               | Next |   |

9. Selezionare la casa del dispositivo e toccare "Avanti":

| <                      | •••  |
|------------------------|------|
| Choose a home          | and  |
| services in this home. | anu  |
| My Home                |      |
| + Create another home  |      |
|                        |      |
|                        |      |
| N                      | lext |

- 10. Selezionare la posizione del dispositivo
- 11. Al termine della procedura, si dovrebbe vedere il dispositivo nella schermata della casa selezionata

| My Home                     |                                                                                                    |
|-----------------------------|----------------------------------------------------------------------------------------------------|
| Set up household contacts X | Invite home me                                                                                                    |
| Routines Settings           |                                                                                                    |
| Kitchen<br>1 device         |                                                                                                    |
| 🕂 Home Cloud >              |                                                                                                    |
| <u>ب</u>                    | in a state of the state of the |

## Comandi disponibili

Per comandare la cappa con Google Home, attivare l'assistente Google dicendo "Ehi Google", quindi pronunciare il comando desiderato.

Suggerimento: il nome predefinito del dispositivo è "Home Cloud". È possibile modificare il nome dall'app Google Home facendo clic sul dispositivo e sul suo nome: si aprirà una finestra per modificare il nome del dispositivo. Impostare un nome che possa essere pronunciato correttamente e che sia facilmente comprensibile da Google.

+

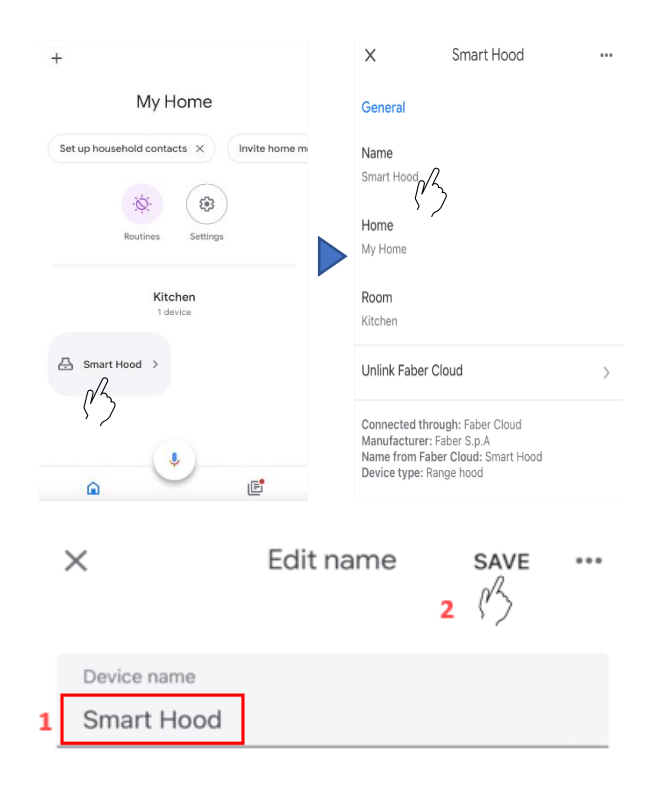

|                      | COMANDO                                                         |  |
|----------------------|-----------------------------------------------------------------|--|
| Nome del dispositivo | Home Cloud                                                      |  |
|                      | (o quello impostato nell'app)                                   |  |
| Temperatura          | Qual è la temperatura di <nome dispositivo="">?</nome>          |  |
|                      | Temperatura <nome dispositivo=""></nome>                        |  |
| Umidità              | Qual è l'umidità di <nome dispositivo="">?</nome>               |  |
|                      | Umidità <nome dispositivo=""></nome>                            |  |
| Qualità dell'aria    | Qual è la qualità dell'aria di <nome dispositivo="">?</nome>    |  |
|                      | Qualità dell'aria <nome dispositivo=""></nome>                  |  |
| Velocità             | Imposta la velocità bassa di <nome_device></nome_device>        |  |
|                      | Imposta la velocità media di <nome_device></nome_device>        |  |
|                      | Imposta la velocità alta di <nome_device></nome_device>         |  |
| Luci                 | Accendi le luci di <nome del="" dispositivo="">.</nome>         |  |
|                      | Spegni le luci di <nome del="" dispositivo="">.</nome>          |  |
| Motore               | Accendi il motore di <nome del="" dispositivo=""></nome>        |  |
|                      | Spegni il motore di <nome del="" dispositivo=""></nome>         |  |
| Acceso/Spento        | Accendi <nome dispositivo=""></nome>                            |  |
|                      | Spegni <nome dispositivo=""></nome>                             |  |
| Modalità             | Impostare la modalità auto di <nome dispositivo=""></nome>      |  |
|                      | Impostare la modalità intensiva di <nome dispositivo=""></nome> |  |
|                      | Impostare la modalità 24 ore di <nome dispositivo=""></nome>    |  |

# Scorciatoie Siri (solo per dispositivi iOS)

### Istruzioni

- Procedere come descritto nel Passaggio 2 Accoppiamento della cappa all'app Franke @Home.
   Siri funzionerà con l'ultimo dispositivo accoppiato all'app Franke @Home.
   Questo è un passaggio obbligatorio se si desidera utilizzare Siri.
- 2. Nell'app Franke @Home, fare clic sull'icona "Impostazioni profilo" nell'angolo in basso a destra dello schermo:

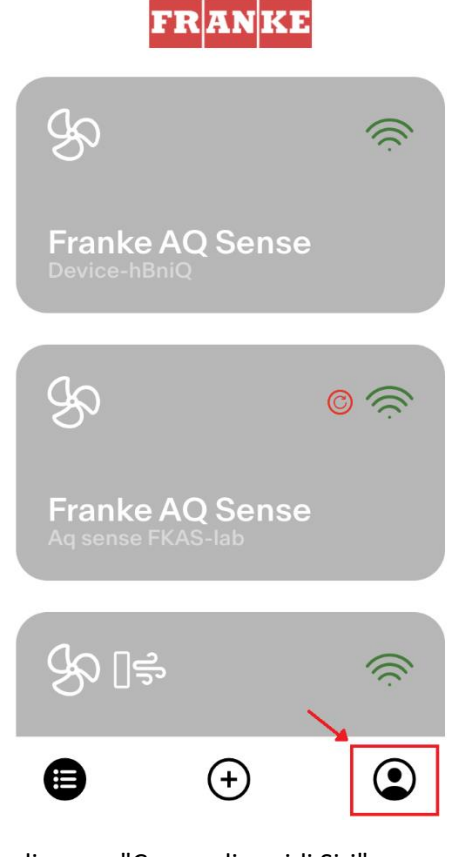

3. Quindi selezionare la voce di menu "Comandi rapidi Siri":

| Settings          | > |
|-------------------|---|
| Legal information | > |
| Siri Shortcuts    | > |
| Logout            |   |

4. Fare clic sull'icona "+" nell'angolo in alto a destra per aggiungere un collegamento

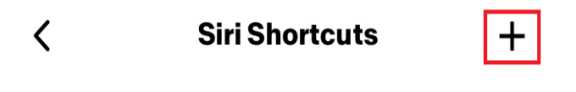

5. Selezionare l'azione a cui si vuole associare un comando vocale:

| <        | Add Shortcut           |
|----------|------------------------|
|          | Turn on the hood       |
|          | Turn off the hood      |
| So<br>So | Set the hood speed     |
| R        | Turn off the fan speed |
| *        | Turn on the lights     |
|          |                        |

6. Digitare o registrare il comando vocale per l'azione selezionata, quindi toccare "Fatto":

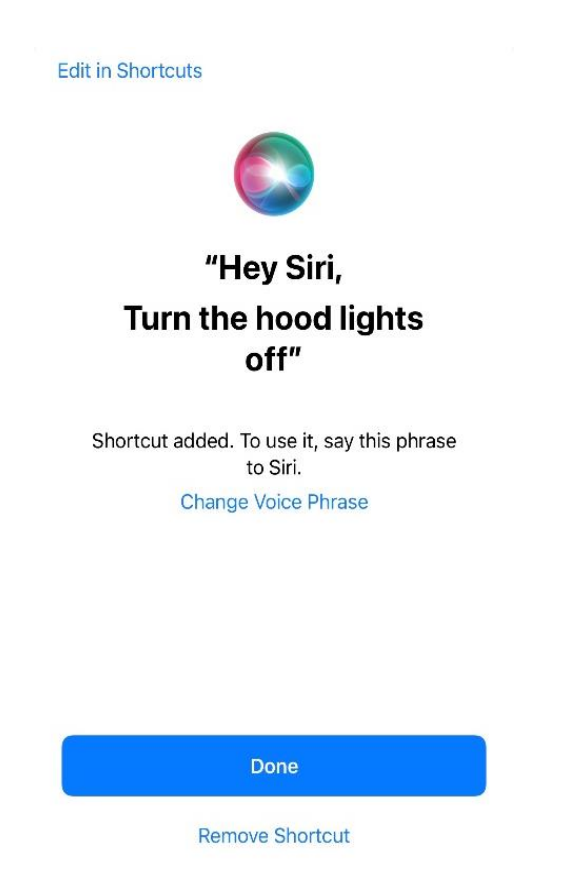

7. E il gioco è fatto! La scorciatoia creata verrà visualizzata nella sezione "Comandi rapidi Siri" dell'app. Ripetere questa procedura per ogni azione che si vuole eseguire con un comando vocale.

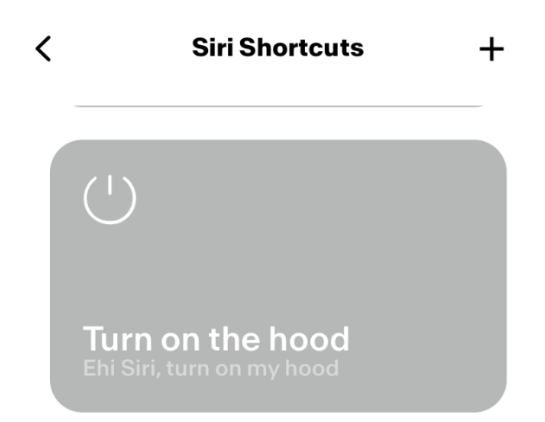

8. Per eseguire le scorciatoie, è sufficiente pronunciare "Ehi Siri" seguito dal comando vocale registrato nell'app.

# Risoluzione dei problemi

Connettività

| Possibile problema                                             | Possibile causa                                                                                     | Soluzioni                                                                                                    |
|----------------------------------------------------------------|----------------------------------------------------------------------------------------------------|----------------------------------------------------------------------------------------------------|
| Il processo di accoppiamento                                   | Il router o il modem dell'utente                                                                    | Accendere il router o il modem.                                                                                                    |
| non è riuscito                                                 | sono spenti.                                                                                        |                                                                                                    |
|                                                                | Il router dell'utente è collegato<br>a una frequenza wireless da 5<br>GHz.                          | Collegarsi alla banda da 2,4 GHz<br>e provare a ricollegarsi. I canali<br>supportati sono b e g, con una<br>larghezza di banda di 20 MHz.                                                                                            |
|                                                                | Il Wi-Fi del telefono dell'utente<br>è disattivato.                                                 | Abilitare il Wi-Fi sul telefono                                                                                                    |
|                                                                | L'utente si sta collegando alla<br>rete Wi-Fi sbagliata                                             | Verificare che la connessione<br>alla rete Wi-Fi sia corretta. Il<br>nome della rete Wi-Fi/del SSID<br>predefinito si trova sul router.<br>Durante il processo di<br>accoppiamento, collegarsi alla<br>rete Wi-Fi indicata dall'app. |
|                                                                | L'utente digita una password<br>sbagliata per la rete Wi-Fi                                         | Assicurarsi che durante il<br>processo di accoppiamento<br>venga digitata la password<br>corretta della rete Wi-Fi.                                                                                                    |
|                                                                | La cappa non è entro il raggio<br>d'azione della connessione Wi-<br>Fi                              | Avvicinare il router e il modem<br>alla cappa per aumentare la<br>potenza della connessione.                                                                                                    |
|                                                                | Ci sono ostacoli che<br>impediscono la potenza del<br>segnale Wi-Fi.                                | Avvicinare il router e il modem<br>alla cappa o spostare gli oggetti<br>che possono interferire con il<br>collegamento diretto alla cappa.<br>I muri possono ridurre la<br>potenza del segnale.                                      |
|                                                                | La cappa non è entrata in<br>modalità "Impostazione Wi-Fi"                                          | Assicurarsi che il pulsante<br>indicato nell'app sia stato<br>premuto a lungo (con il motore<br>e le luci spente). Due LED<br>devono lampeggiare (o deve<br>essere avviata un'animazione)                                            |
|                                                                | (Per i dispositivi iOS) Il telefono<br>non è collegato correttamente<br>alla rete Wi-Fi della cappa | Nelle impostazioni iOS,<br>accedere al menu "Franke<br>@Home" e consentire l'accesso<br>alla "Rete locale" tramite app.                                                                                                    |
| L'app Franke @Home non<br>registra i dati inseriti dall'utente | Il segnale Wi-Fi è instabile e la<br>cappa potrebbe essersi<br>scollegata.                          | Assicurarsi che il router e il modem siano entrambi accesi.                                                                                                    |

|                                                       |                                                                                                    | Lasciare che la cappa si<br>ricolleghi.                                                                                                    |
|-------------------------------------------------------|----------------------------------------------------------------------------------------------------|----------------------------------------------------------------------------------------------------|
| La cappa è accesa ma nell'app<br>risulta "scollegata" | Il segnale Wi-Fi è instabile e la<br>cappa potrebbe essersi<br>scollegata.                                                    | Assicurarsi che il router e il<br>modem siano entrambi accesi.<br>Lasciare che la cappa si<br>ricolleghi.                                                                                           |
| (AQ-Sense) Il monitor è spento                        | La cappa non è collegata<br>all'alimentazione                                                                                 | Collegare la cappa<br>all'alimentazione elettrica                                                                                                    |
|                                                       | Il monitor è in modalità<br>"standby" (il monitor è spento,<br>il pulsante touch è disattivato,<br>ma la spia rossa è accesa) | Toccare rapidamente il pulsante<br>di accensione/spegnimento<br>sulla cappa.                                                                                                    |
|                                                       | AQ-Sense è in modalità<br>"salvaschermo"                                                                                      | Toccare qualsiasi punto del<br>monitor                                                                                                    |
|                                                       | AQ-Sense è spento                                                                                                    | Toccare per 3 secondi il<br>pulsante di<br>accensione/spegnimento. La<br>spia rossa dovrebbe accendersi.<br>In caso contrario, premere il<br>pulsante fisico "A" sul quadro di<br>comando laterale. |

# Assistenti vocali

| Possibile problema                                     | Possibile causa                                                                | Soluzioni                                                                                                    |
|--------------------------------------------------------|--------------------------------------------------------------------------------|----------------------------------------------------------------------------------------------------|
| L'assistente invia comandi al<br>dispositivo sbagliato | Il dispositivo desiderato non è<br>l'ultimo accoppiato all'app<br>Franke @Home | Ripetere il processo di<br>accoppiamento ( <b>Passaggio 2 -</b><br><b>Accoppiamento della cappa</b><br><b>all'app Franke @Home</b> ) con la<br>cappa che si desidera<br>comandare con l'assistente<br>vocale |
| Il comando non viene compreso                          | (Alexa) L'attività non è stata<br>attivata                                     | Prima di impartire il comando, è<br>necessario azionare l'attività<br>dicendo "Alexa apri Home<br>Cloud".                                                                                                    |
|                                                        | (Google) Il nome del dispositivo<br>non è corretto                             | Assicurarsi di indicare il nome<br>corretto del dispositivo<br>(l'impostazione predefinita è<br>"Home Cloud"). <b>Suggerimento:</b><br>modificare il nome del                                                |

|  |                                                                            | dispositivo scegliendone uno<br>facile da pronunciare.                                                       |
|--|----------------------------------------------------------------------------|----------------------------------------------------------------------------------------------------|
|  | (Siri) Il comando non è uguale a<br>quello impostato nei comandi<br>rapidi | Assicurarsi di pronunciare la<br>stessa frase impostata nei<br>comandi rapidi di Siri che volete<br>attivare |
|  | Il comando non è pronunciato<br>correttamente                              | Per i comandi supportati,<br>consultare la tabella riportata in<br>questo manuale.                           |